# NNKIEH wirless nnkwifi&nnkwifi-hs connection

Dept. of ICT NNKIEH

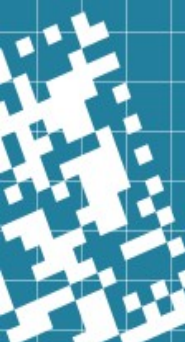

## The wireless of NNKIEH change

#### ► SSID: stop

- We will stop the SSID of google, google-hs and TN-Teacher, TN-Teacherhs
- ➤ Stop Time: 2022-02-11
- ► SSID: add
  - > nnkwifi and nnkwifi-hs
  - ➤ Start at 2022-01-19
- ► SSID: change the method of connection
  - ➢ eduroam
  - > stop the weblogin interface, change to 802.11x to login

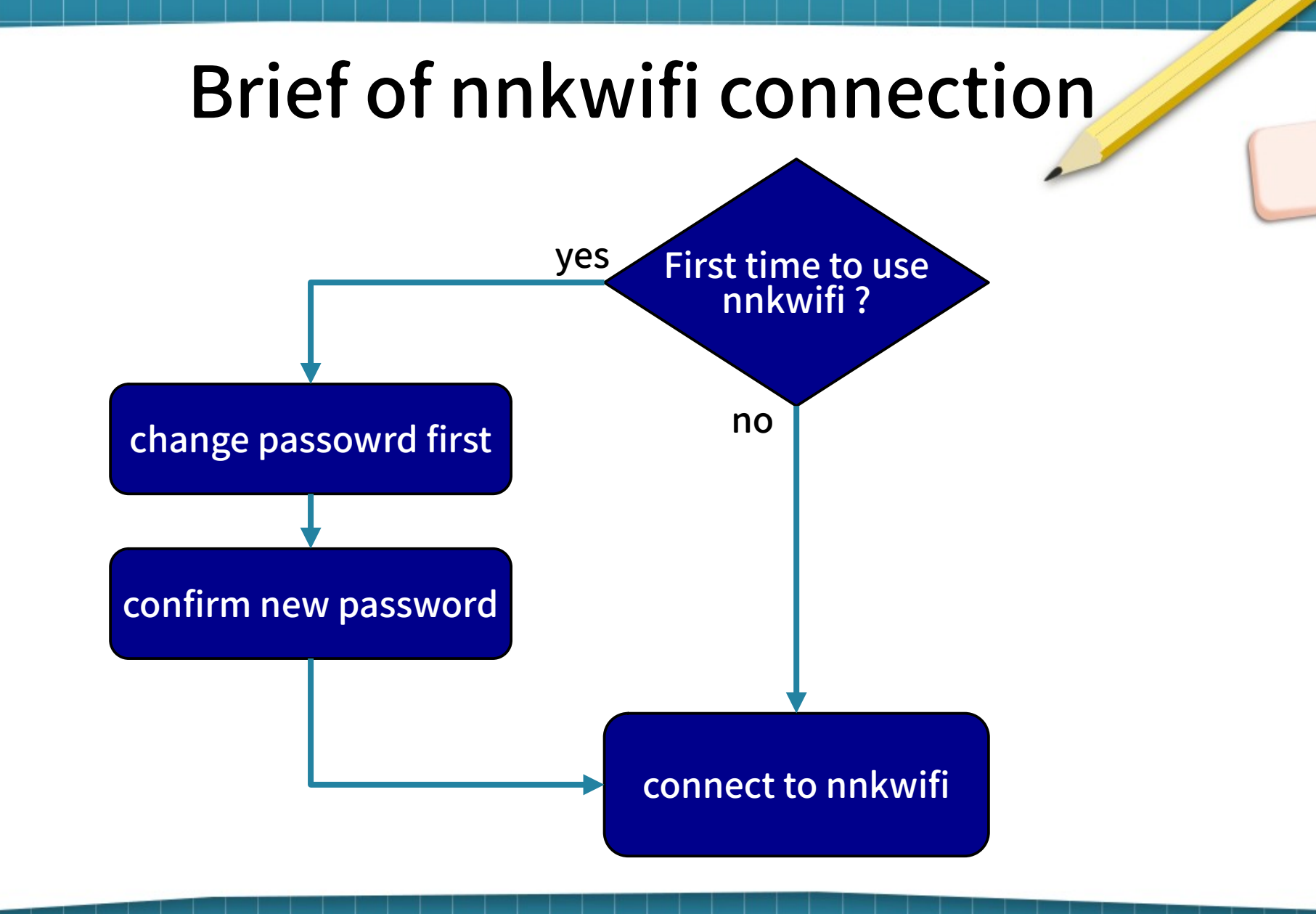

## first: change password(1)

#### The nnkwifi account

- We use the google account name for your ssid of nnkwifi. But all user's password default to "Nk5052916hs".
- > Before connect to nnkwifi, you should change it.

#### ► URL for Change password:

- https://myid.nnkieh.tn.edu.tw/RDWeb/Pages/zh-TW/password.aspx
- Because of security, this website will be connected from school's network. You can't access it from your home network or cellphone's network.

## first: change password(2)

https://myid.nnkieh.tn.edu.tw/RDWeb/Pages/zh-TW/password.aspx

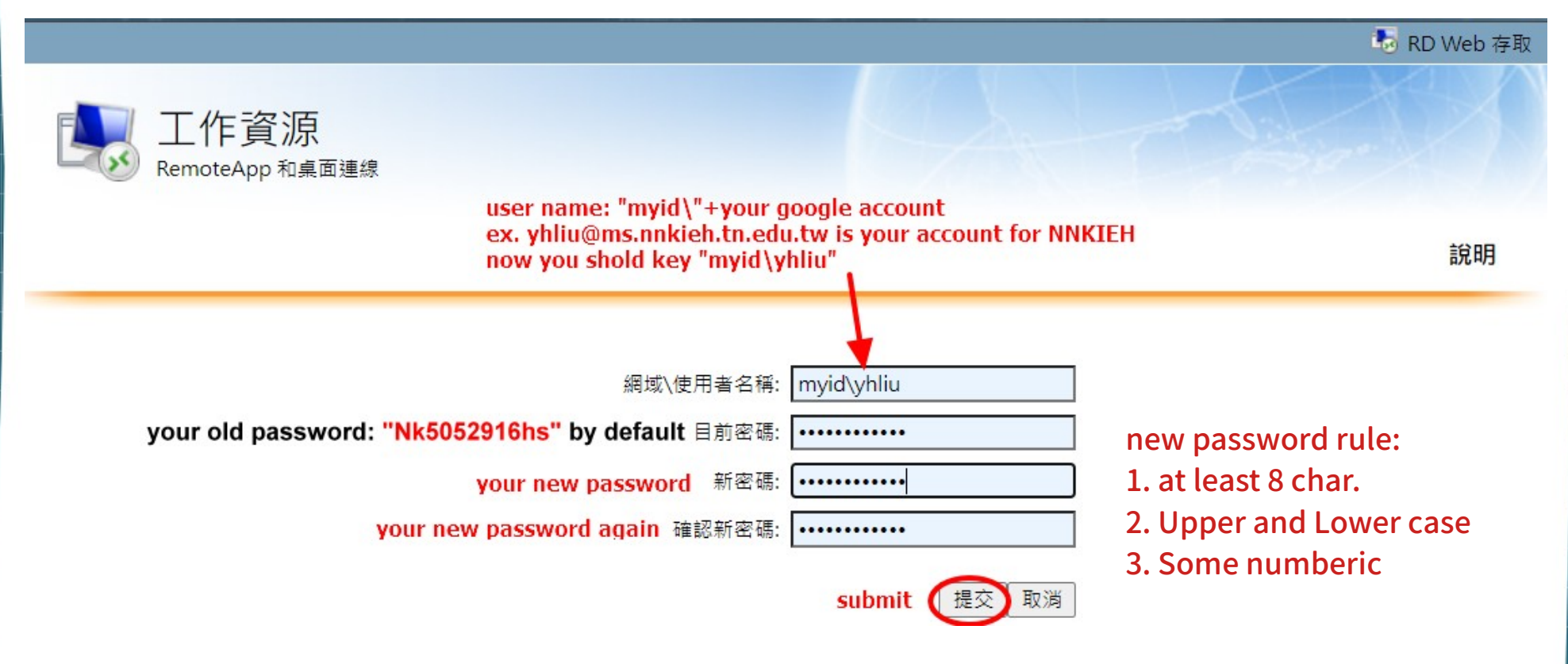

## first: change password(3)

https://myid.nnkieh.tn.edu.tw/RDWeb/Pages/zh-TW/password.aspx

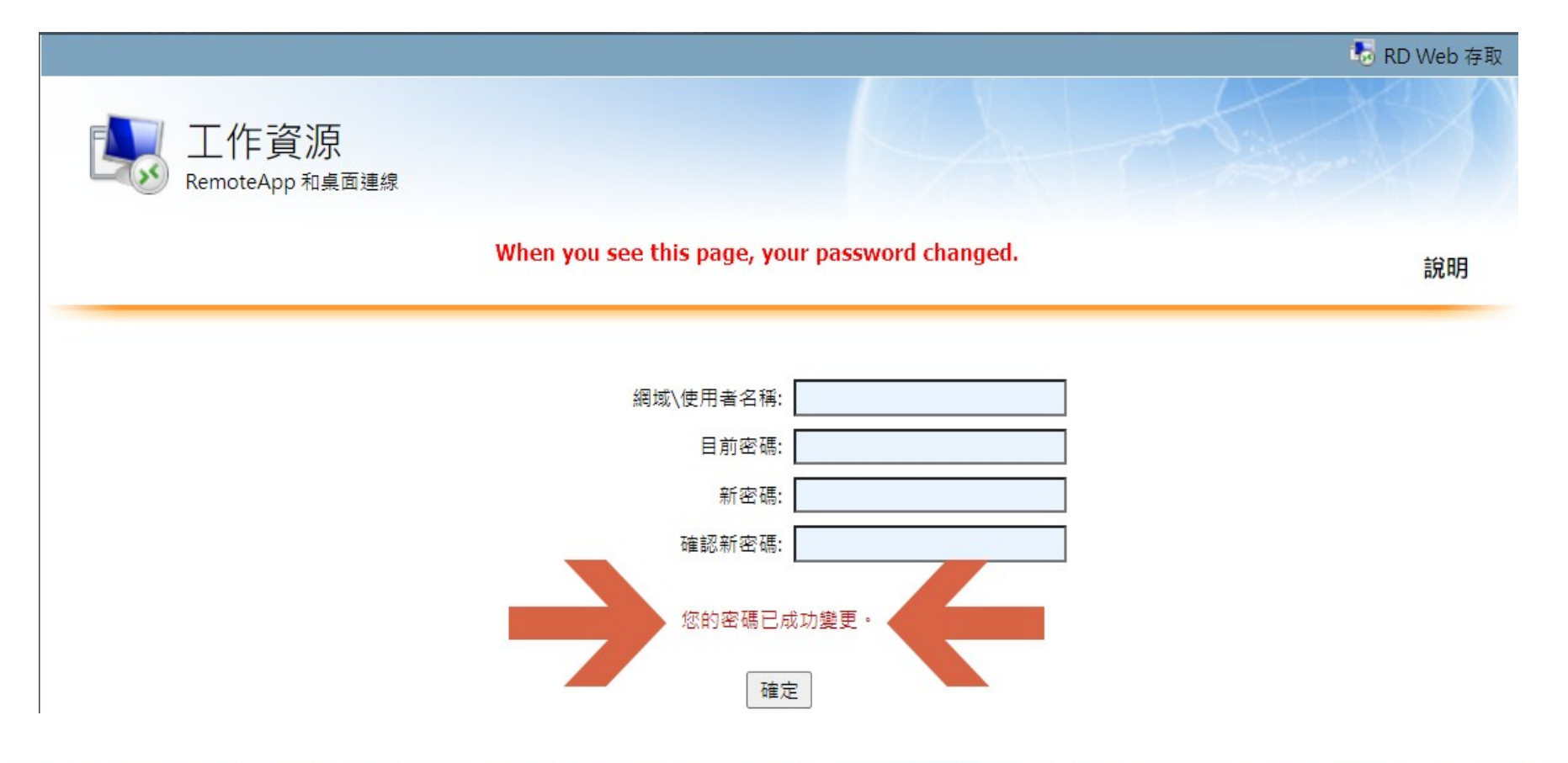

## Confirm your password(1)

https://myid.nnkieh.tn.edu.tw/RDWeb/Pages/zh-TW/login.aspx This page for password check only.

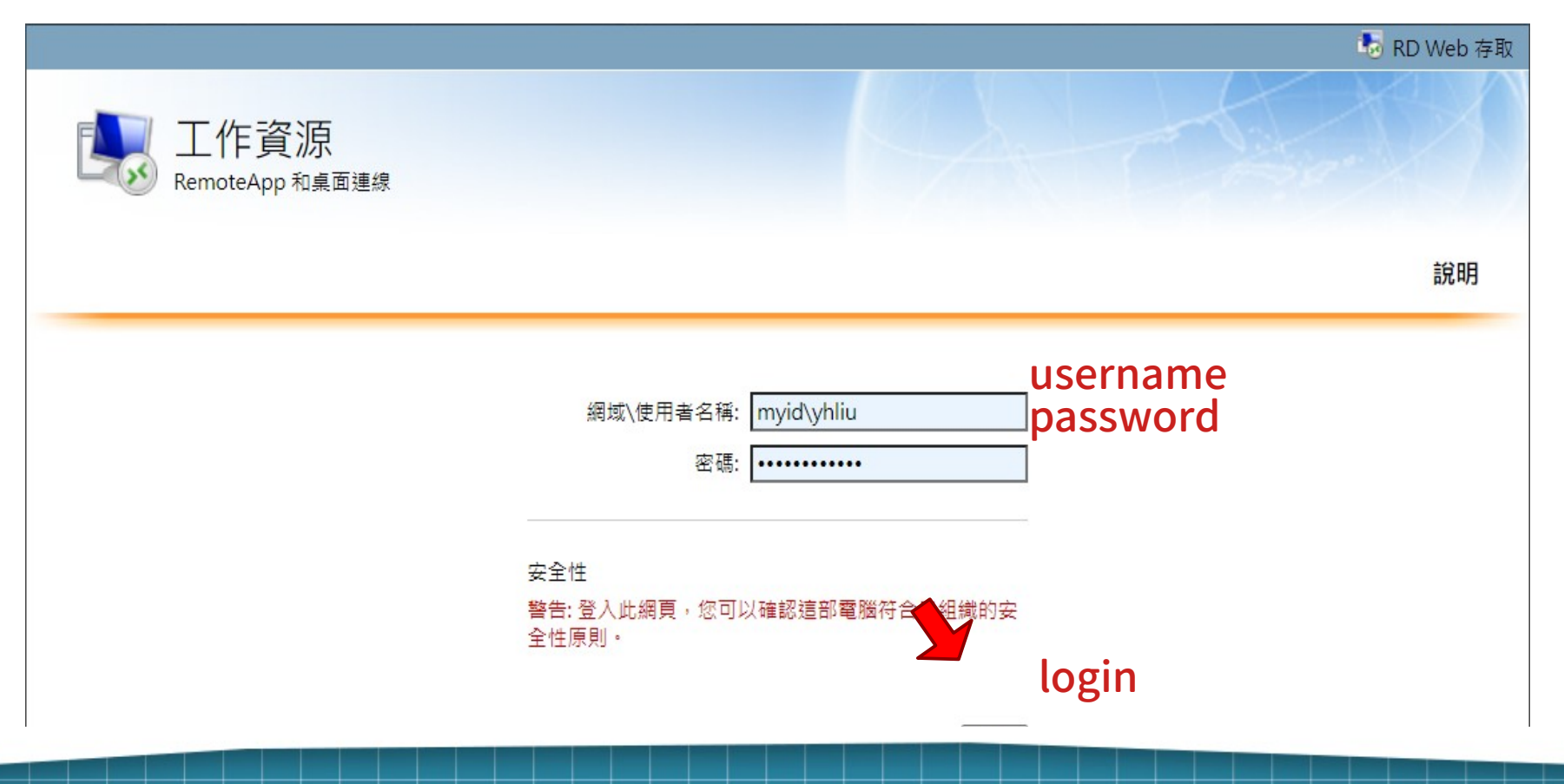

## Confirm your password(2)

https://myid.nnkieh.tn.edu.tw/RDWeb/Pages/zh-TW/login.aspx

When you see this page, your password will be correct.

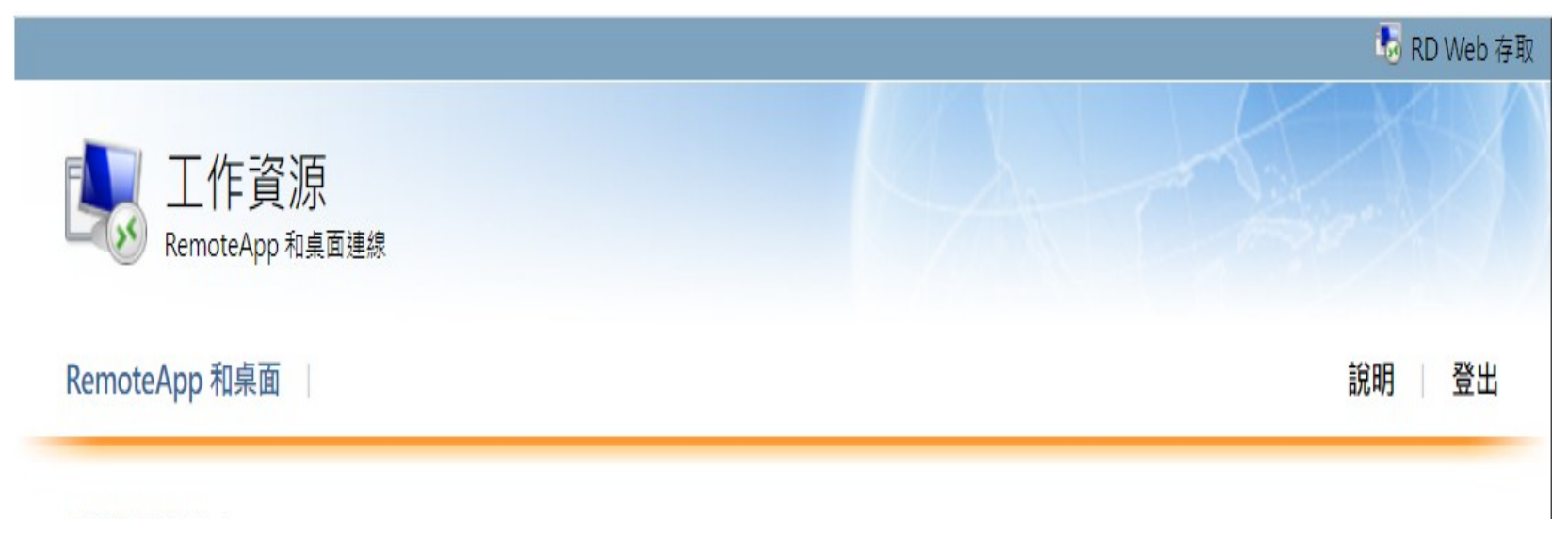

### Apple device connect to nnkwifi

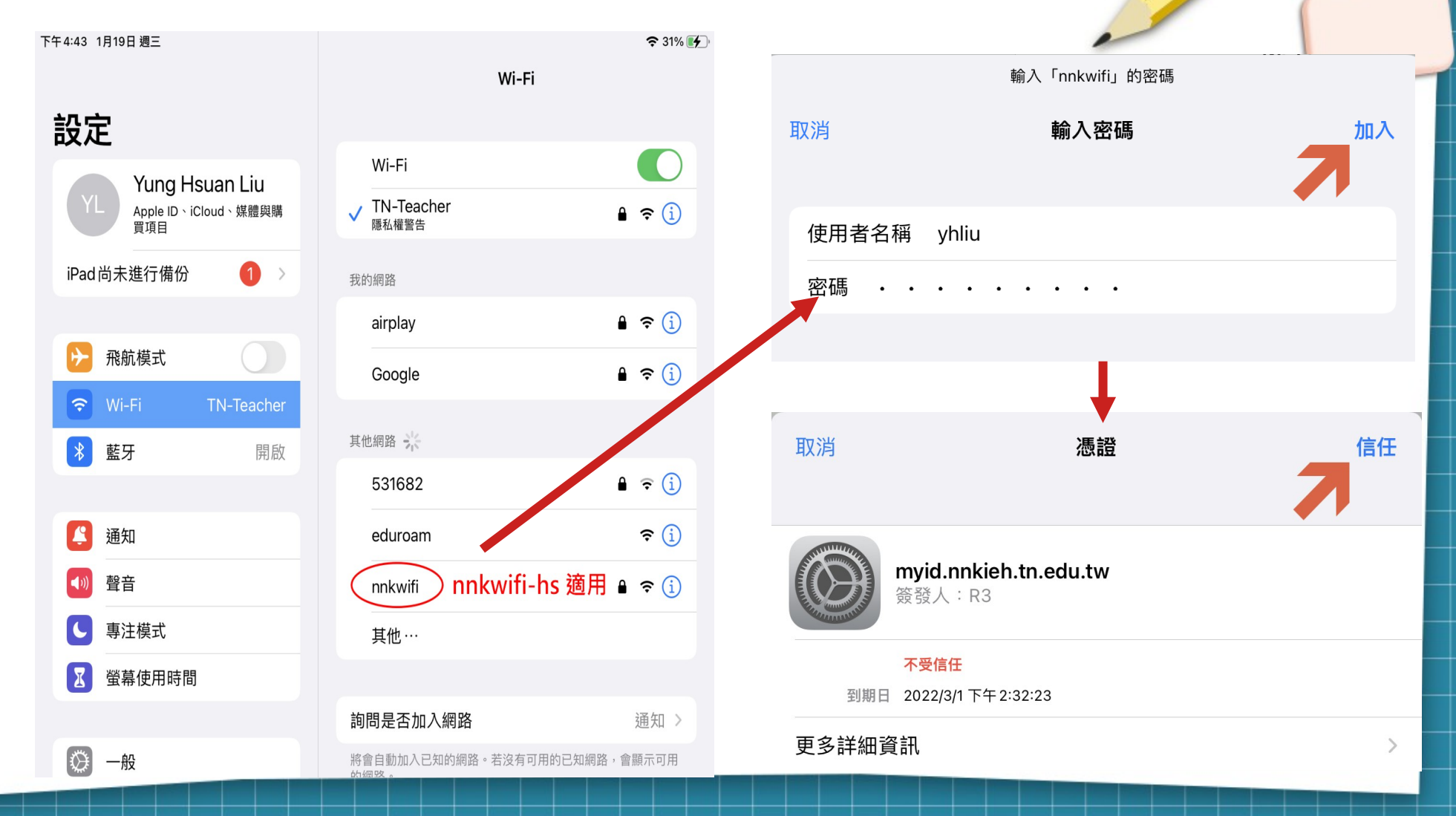

### Android device conn to nnkwifi

| CA certificate: use system certificates    | CA 憑證  |
|--------------------------------------------|--------|
|                                            | 使用系統憑證 |
| Online certificate status: Do not validate | 線上憑證狀態 |

**Domain** 網域

identity: your account 身分

yhliu

nnkwifi

訊號強度

安全性 EAP 方法

PEAP

階段2驗證

MSCHAPV2

不進行驗證

nnkwifi-hs 適用

4

匿名身分

密碼

顯示密碼

取消

Android手機/平板

| 支              | 極佳                   |   |
|----------------|----------------------|---|
|                | WPA2/WPA3-Enterprise |   |
| 法              |                      |   |
|                | ~                    |   |
| 驗證             |                      | - |
| IAPV2          | ~                    |   |
| ×.             |                      |   |
| 統憑證            | ~                    |   |
| 澄狀態            |                      |   |
| 「驗證            | ~                    |   |
|                |                      |   |
| nnkieh.tn.edu. | tw                   |   |
|                |                      |   |
|                |                      |   |
| 行              |                      |   |
|                |                      |   |
|                |                      |   |
|                |                      |   |
|                |                      |   |

連線

### Windows10 conn to nnkwifi(1)

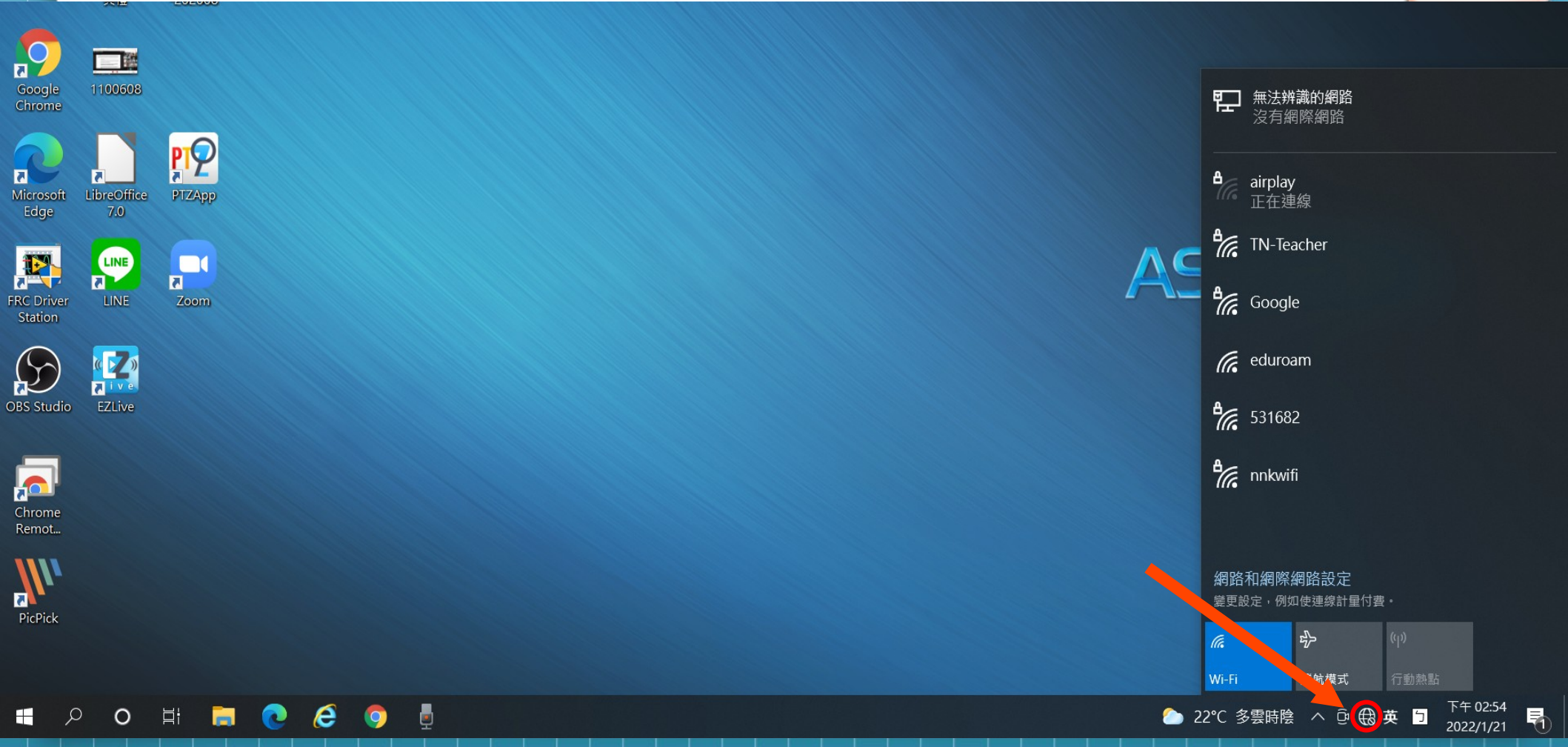

### Windows10 conn to nnkwifi(2)

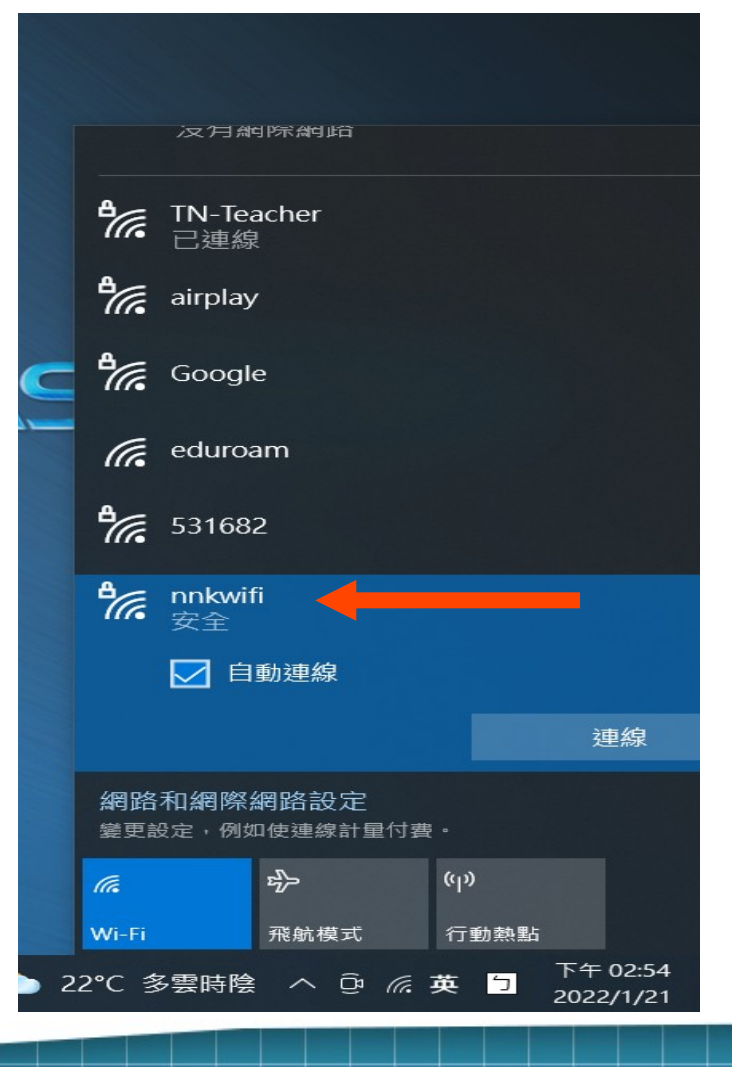

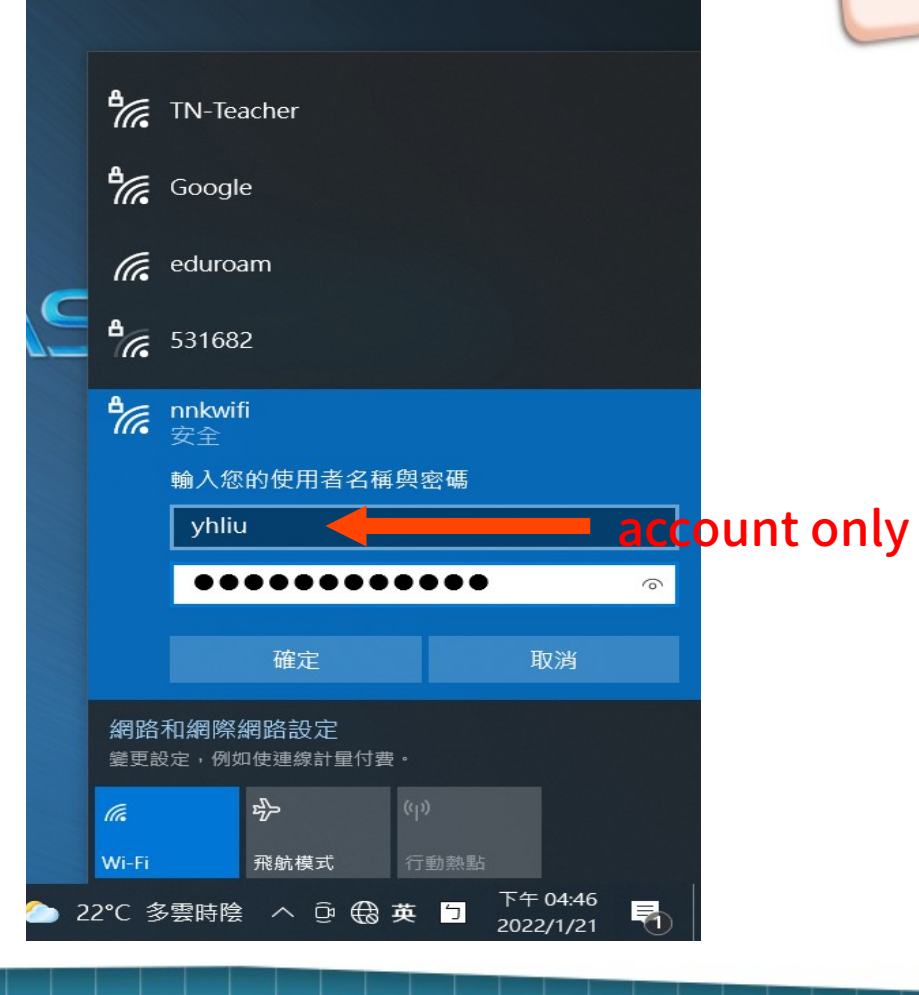

## Windows10 conn to nnkwifi(3)

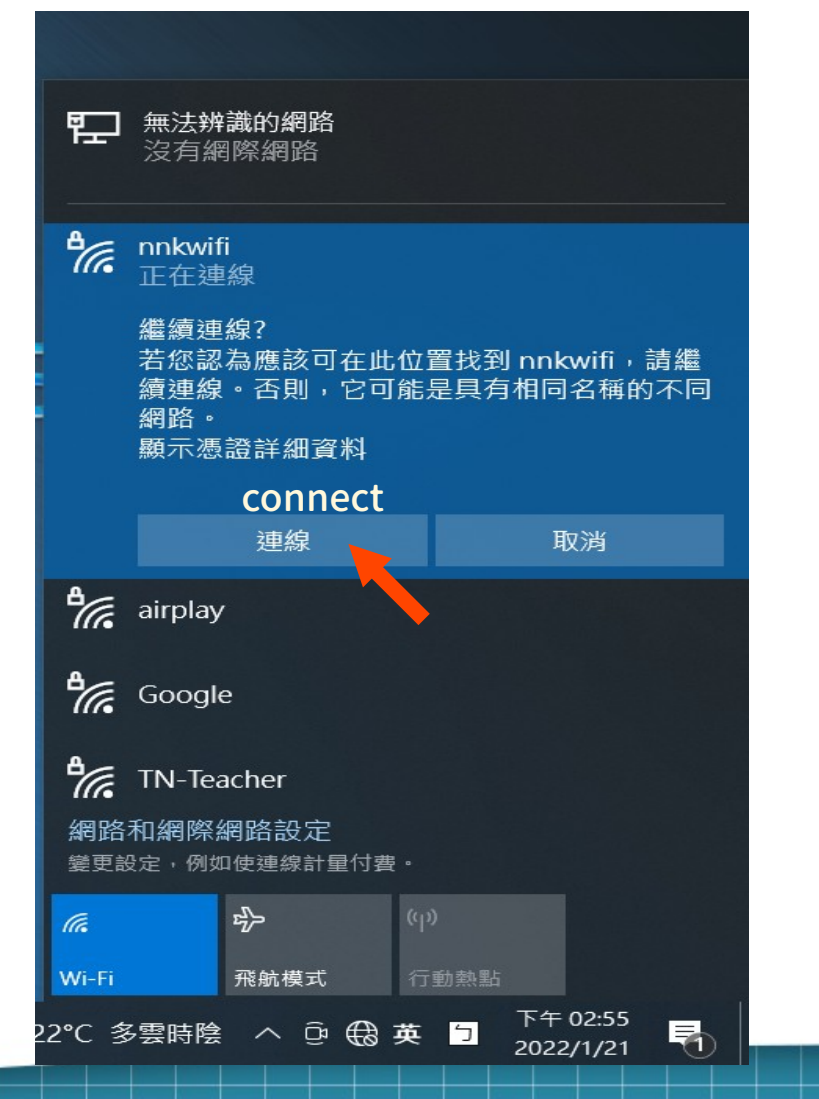

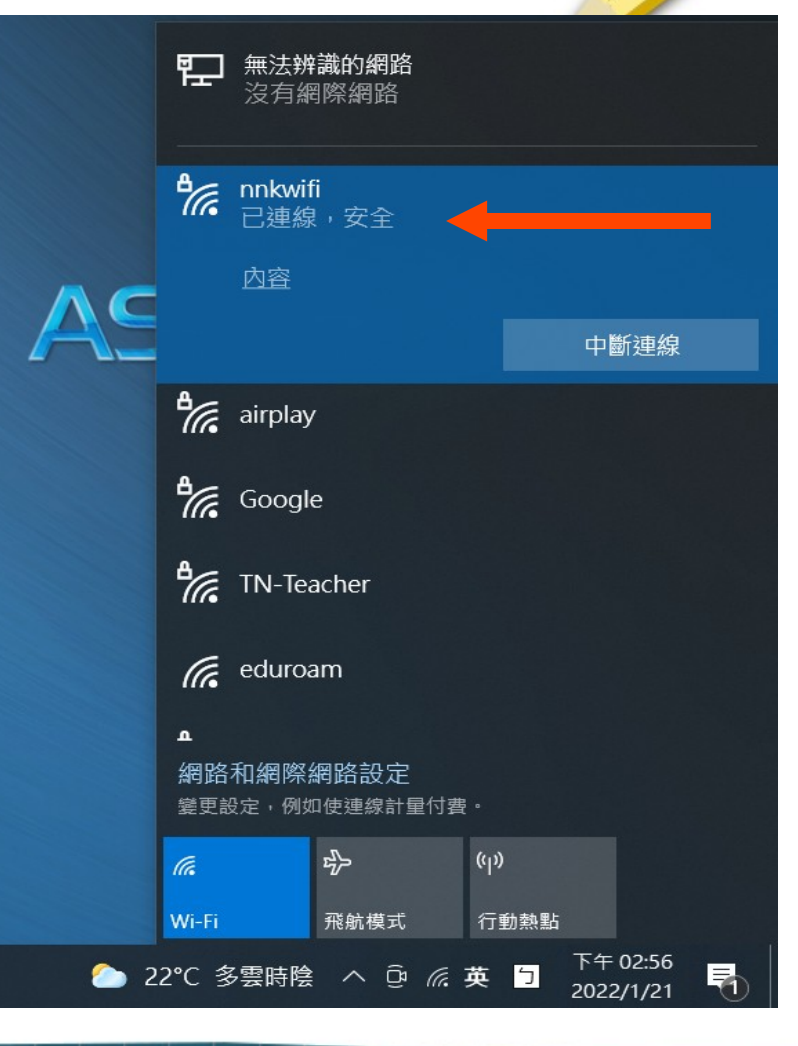

#### Thank you for reading.

This work is licensed under a Creative Commons Attribution-ShareAlike 3.0 Unported License. It makes use of the works of Mateus Machado Luna.

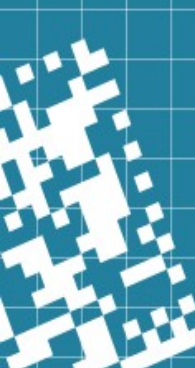